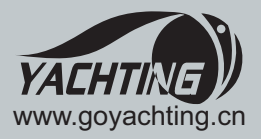

# YTM-10600V2

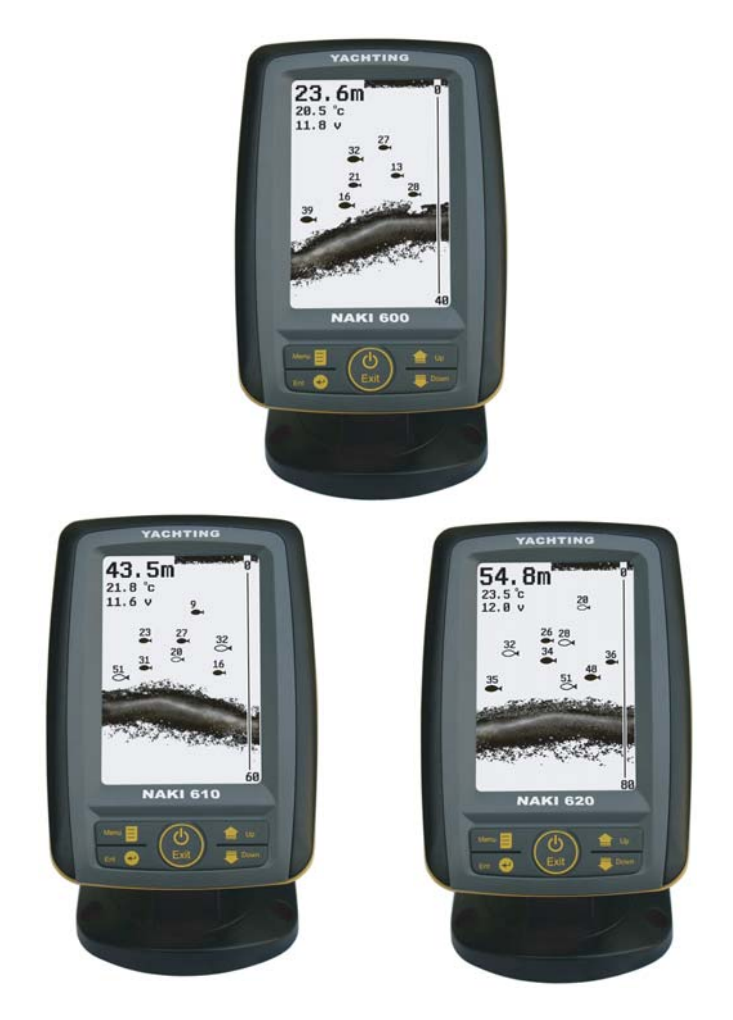

# NAKI<sup>™</sup>600, 610, 620 Fishfinder Installation and Operation Instructions

All right reserved! Except as expressly provided herein, no part of this manual may be copied, reproduced, republished, transmitted or distributed for any purpose, without prior written consent of Yachting Electronic Co., Ltd.

Yachting Electronic may find it necessary to change or end our policies, regulations, and special offers at any time. We reserve the right to change or improve its products and to make changes in the content without obligation to notify any person or organization.

For current updates or other information, please visit our website:

www.goyachting.cn Yachting Electronic Co., Ltd No. 508, Heyan Road, Nanjing, 210038, China

Printed in China 2010 Yachting Electronic Co., Ltd. All rights reserved

#### Introduction

Thank you for choosing our Fish Finder. And welcome to the innovations of Yachting Electronic Co., Ltd! We have been committed to fish finder R&D activities all the way and its products have been reputed for their cutting-edge technologies and reliable performance.

Your Fishfinder is a high-quality sonar designed for both professional and novice fisherman with trouble-free use in a variety of water areas. We offer one year charge-free maintenance against any damages induced by non-human factors; and damages happen out-of-warranty are handled with reasonable charges based on concrete situations. For details regarding maintenance service, please refer to the warranty explanations of this User's Guide.

To familiarize yourself better with the product's operation and maximize the utilization, we invite you to read the User's Guide carefully. Carefully read the installation steps and properly mounting the transducer and sonar unit which will pay off in optimum performance of your Fishfinder, and an improper installation, especially the improper transducer installation may cause your sonar unit working abnormally or not working at all.

For any possible problems you may encounter during the operation, please switch to the Trouble Shooting section for reference.

#### **Table of contents**

| Understand sonar                        | 1  |
|-----------------------------------------|----|
| No-skipping detection                   | 2  |
| Dual beam sonar (NAKI610 / 620 only)    | 3  |
| Installation                            | 4  |
| Packing list                            | 4  |
| Tool List (not included)                | 5  |
| Transducer installation                 | 5  |
| Transom installation                    | 5  |
| Shoot-thru-hull transducer installation | 11 |
| Sonar unit installation                 | 14 |
| Operation Instruction                   | 21 |
| Understanding the Fishfinder screen     | 21 |
| Real time sonar window                  | 22 |
| Keyboard instruction                    | 23 |
| Menu Operation                          | 25 |
| Sensitive                               | 25 |
| Noise Filter                            | 26 |
| Grayline                                | 27 |
| Fish ID. Sens                           | 29 |
| Frequency (NAKI610 / 620 only)          | 30 |
| TCG Control                             | 31 |
| Chart Speed                             |    |

| Depth Range                 | 34 |
|-----------------------------|----|
| Zoom Range                  |    |
| Backlight                   | 37 |
| Contrast                    | 38 |
| Overlap Date                | 39 |
| Depth Alarm                 | 40 |
| Fish Alarm                  | 41 |
| Battery Alarm               | 41 |
| Beeper                      | 43 |
| Units                       | 43 |
| Language                    | 44 |
| System Reset                | 45 |
| Simulator                   | 46 |
| Trouble Shooting            | 48 |
| Maintenance                 | 50 |
| Guarantee Conditions        | 51 |
| Specifications and features | 52 |
| Contact Us                  | 54 |

#### Understand sonar

If you are familiar with how sonar works, skip ahead to the next segment. But, if you have never owned sonar Fishfinder before,

this segment will tell you the basic working theory about sonar.

Based on the sonar technology, the Fishfinder could detect the underwater condition, including fish, structure, or bottom. After you finished the installation of transducer and sonar unit, connect the sonar unit to the transducer. The transducer sends a sound wave signal into the water in a cone shape. At the source, the wave is narrow; however as it penetrates deeper, the sound wave spreads forming a cone

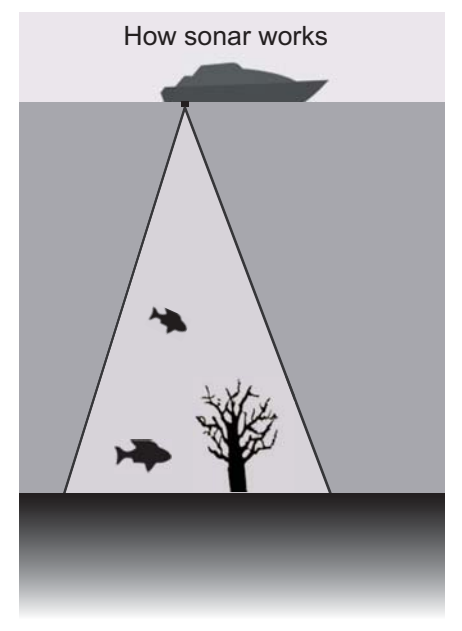

(think flashlight). The sound wave bounce back to the transducer when it strikes any object, the object could be fish, structure, bottom or any other object with density being different from the water.

The transducer amplifies the return signal and sends it back to the Fishfinder. By measuring the time between the transmission of the sound wave and when the sound wave bounce back, the Fishfinder could calculate the distance by the inner microprocessor. Then the Fishfinder display the information on the screen for you to interpret.

### **No Skipping Detection**

Adopted high detecting technique, your fishfinder has a high detecting precision, which enable a "No-skipping detection".

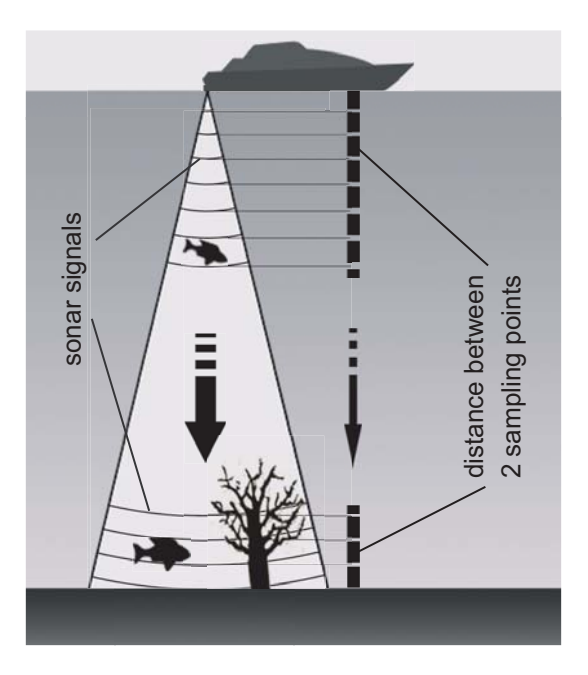

When sonar works, it continually samples the echo at same interval (for your fishfinder, it is 0.06mS). And the continuous signals form different sampling point. The shorter the distance between 2 sampling points is, the higher precision your fishfinder will be able to detect minimal object (thinking about the fishing net, the smaller the hole is, the smaller fish that not being able to leak).

#### Dual beam sonar (NAKI 610 / 620 only)

NAKI 610 / 610 Fishfinder adopts a 200 / 83(50) kHz Dual Beam sonar system, with which the sonar coverage has a different area of  $20^{\circ}/60^{\circ}$  ( $12^{\circ}/35^{\circ}$ )correspondingly, which enable you get the best bottom information. By the Dual beam sonar setting, you can use the narrow  $20^{\circ}$  ( $12^{\circ}$ ) beam to penetrate the deep bottom while you are still being able to use the wide  $60^{\circ}(35^{\circ})$ beam for a wide detection.

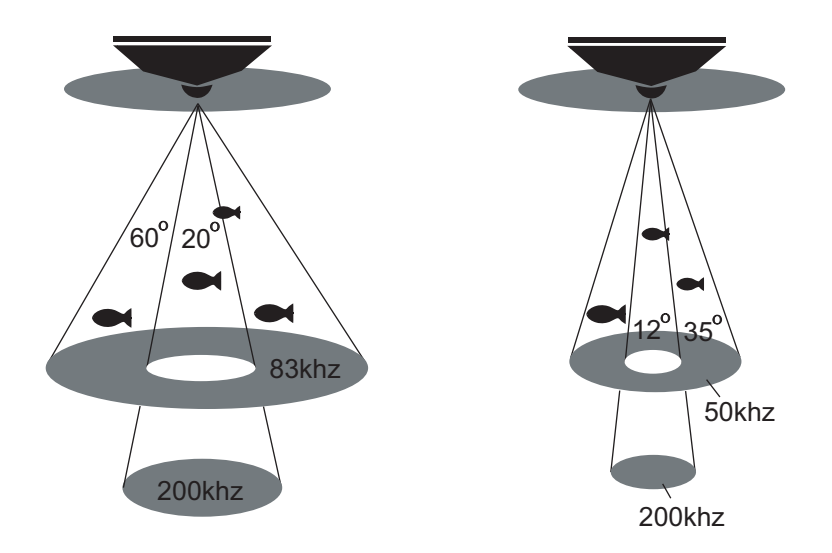

With the Dual beam sonar system, NAKI610 / 620 provide you an excellent detecting performance from shallow to very deep water in both fresh and salt water.

#### Installation

Do not begin the installation unless you have read the manual instruction carefully, which contains information critical to the correct installation of your Fishfinder. And for any problems you meet during the installation, please contact your local dealer for help.

#### **Packing list**

Before you install the transducer and sonar unit, please check the Packing List bellow and make sure you are not missing any items.

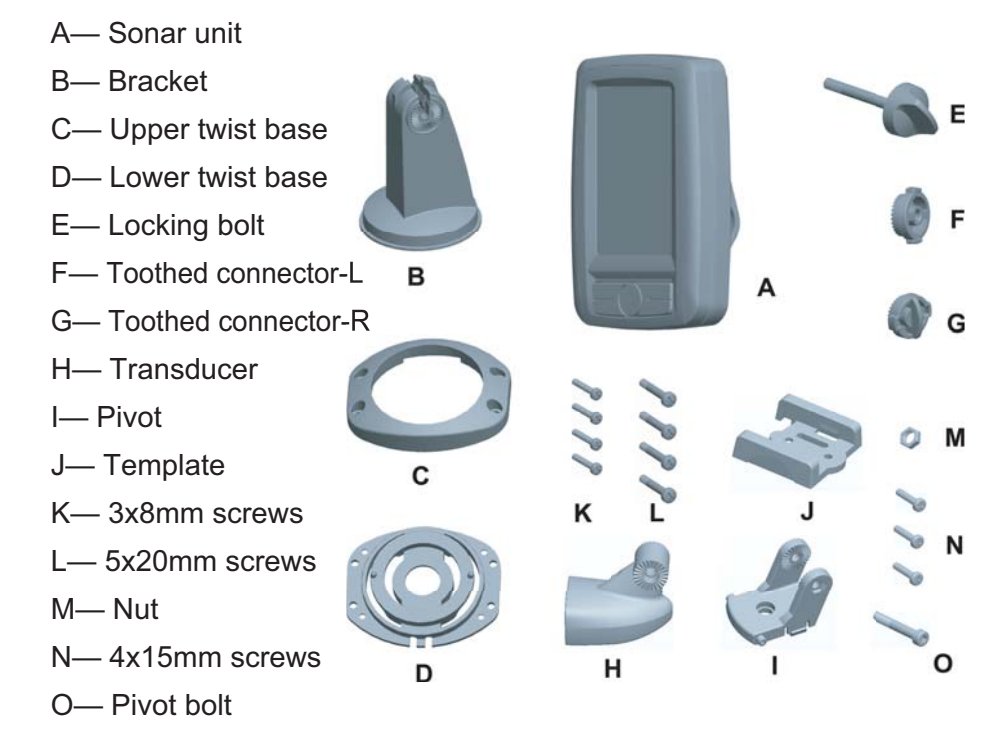

# **Tool List (not included)**

Hand drill, 5/32" drill bits, Phillips and flat-head screwdriver, Pencil Marine sealant. 2-part, slow-cure epoxy (for shoot-thru-hull transducer installation)

## **Transducer Installation**

## **Transom installation**

1. Select the mounting location

When you select a mounting location for the transducer, the flowing should be considered in advance.

The sonar transmission / reception can be affected severely in turbulent water, so please do not mount transducer behind strakes, rows of rivet, water intake, discharge port, the immediate area of the propeller(s). These areas can create turbulence when the boat moves in a high speed.

- 2. Mark the location and drill the mounting holes
- a) Make sure the boat is level and no obvious incline of the shipboard.
- b) Hold the template against the transom of boat, mark two mounting holes in the two slots.
  The center of two

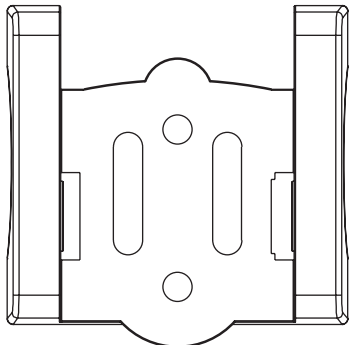

holes should be parallel with water surface. Make sure the distance between the bottom of template and the lower edge of the transom is about 0~5mm. distance between the bottom of template and the lower edge of the transom is about 0~5mm (figure-1).

c) Using a 5/32" bit, drill 2 holes approximate 1" (25mm) deep at the marked location. Be careful not drilling too deep then 1".

3. Assemble the transducer

a) Slightly spread the pivot and match the transducer to the pivot. The toothed surface make them not separating easily.

**Note:** when match the transducer and pivot, please be careful not assembling them reversedly. (see figure-2, a-right, b-wrong)

b) Put the locking nut into the slot of pivot,then insert the pivot bolt, hand-tightenthe pivot bolt (figure-3).

**Note:** Do not over tighten the pivot-bolt with Allen wrench, otherwise you will not being able to adjust the angle of transducer.

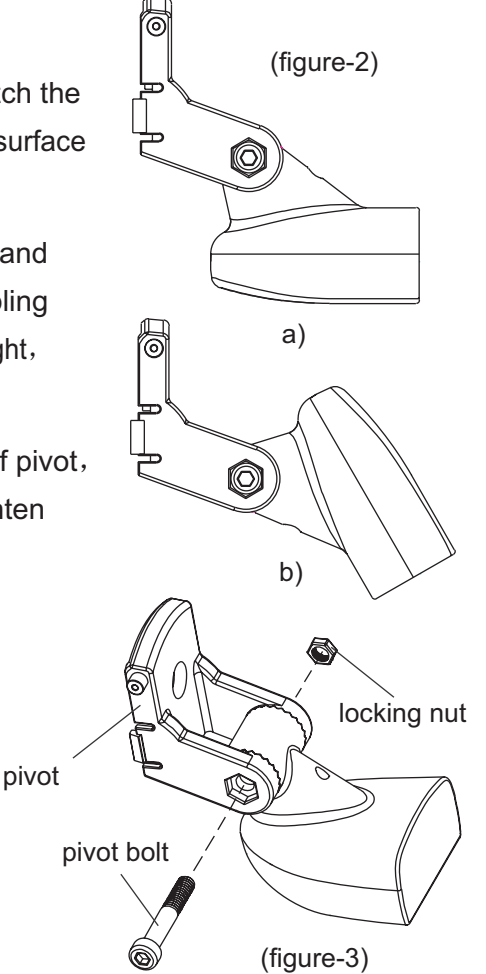

c) Match the pivot to the template (figure-4).

Note: Do not push the pivot into the bracket (see figure-5).

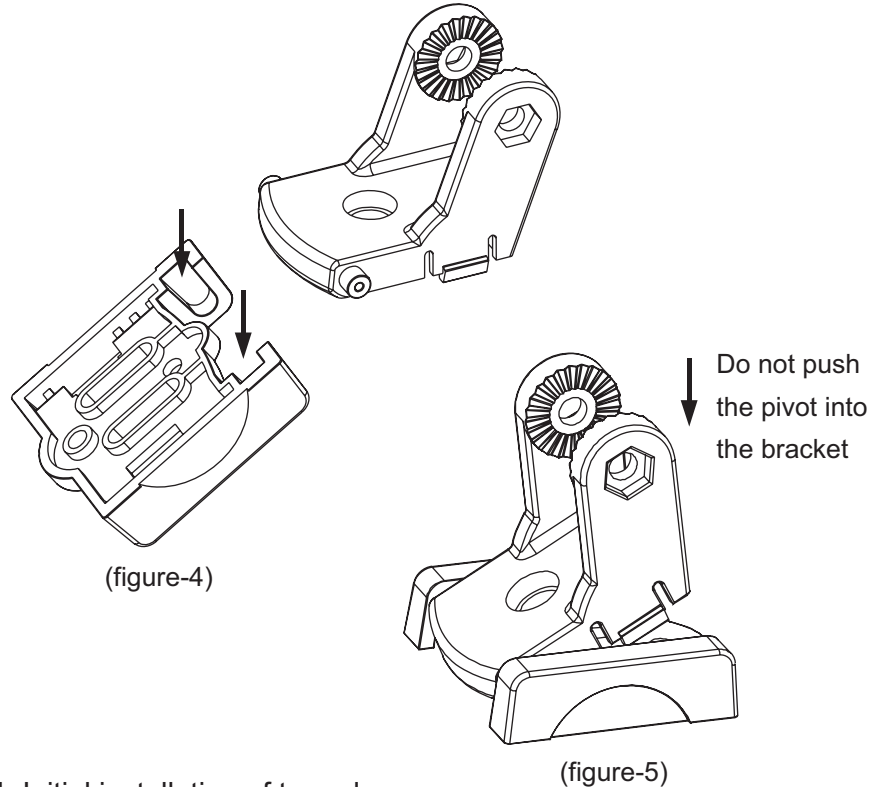

4. Initial installation of transducer

a) Apply marine sealant to the 4 x 15mm screws and the two holes on transom. Hold the bracket against transom again, slightly tighten the template by two 4 x 15mm screws (see figure-6).

Note: Do not over tighten, otherwise you will not being able to adjust the transducer.

b) Adjust the template to make it roughly vertical to the water surface, then tighten the two screws with Allen wrench

c) Press the pivot into the bracket, and then rotate the transducer to make it parallel with the water surface. Note: The pivot match the transducer by ratchets, and the increment is12degree, so in some situations you may find it impossible to adjust the transducer completely parallel with the water surface. In this situation a slight incline (1~5degree) is acceptable.

#### 5. Routing the cable

You can choose to route the transducer through or over the transom. If through the transom, please follow the following steps:

- a) hold one cable clamp at the position approximate 1/4 distance rom the top of transom to the transducer, then mark the position with a pencil. Using a 1/8" bit, drill tow holes approximate 3/8" (10mm) deep.
- b) Apply some marine sealant to the hole, and then tighten the cable clamp with two screws.
- c) If more than one cable clamp are needed, repeat step1, 2

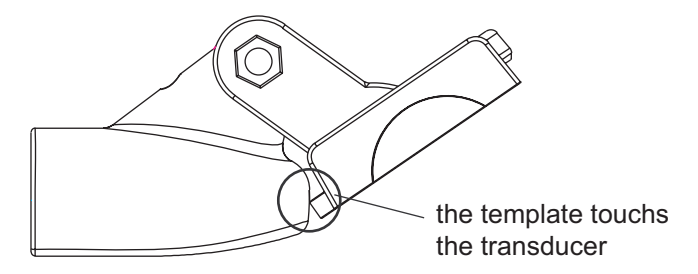

(figure-7)

**Note:** Make sure the cable between the transducer and the first clamp is not tighten. otherwise the transducer cable is easily damaged when adjust the transducer. To avoid this matter, please rotate the transducer to the utmost position before tighten the first cable clamp (figure-7).

d) When route the transducer cable to the sonar unit, avoid enwinding the transducer cable with other electrical wires or some electrical device that may cause interferencel.

#### 6. Test the initial installation

To get a better installation of the transducer, we suggest you testing the initial installation and adjust the transducer according to the test outcome.

Before the test, please make certain you have finished the installation of the sonar unit and properly connect the transducer cable to the sonar unit. Also make sure the distance between the transducer and bottom is not beyond the depth capability of your Fishfinder.

- a) Power up the sonar unit and see whether there is sonar information on display. If yes, it means the sonar unit is properly connected to the transducer. If not, please check the connection between the sonar unit and the transducer.
- b) First, run your boat at a low speed. See the sonar information on the screen. If the sonar display comes out normal, then speed up your boat. Always observe the sonar display during the course. If signal losing or abnormal sonar display happens when the boat run at a certain speed, note the speed of your boat.

c) Adjust the transducer in a small scope and run the boat at the noted speed (step 2). Then observe the sonar display. If the sonar display is normal, go to the next step. If not, please adjust the transducer until it comes out normal. If by any means a normal sonar display can not be obtained, then it is necessary for you to relocate the position of the transducer.

#### 7. The final installation

a) Make sure the transducer could be completely immersed into water, and then adjust the location of template on the transom to make the transducer immersed into water as low as possible. This will make the transducer's transmission / reception being affected by the whirlpool at the smallest extent when the boat runs at a high speed.

b) As soon as you believe having found the best mounting location of the transducer, release the pivot from the template, then mark the third hold with a pencil (figure-8).

c) Using a 5/32" bit, drill a holeappreciated 1" (25mm) deep at themarked position.

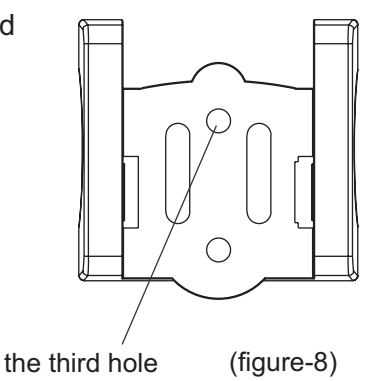

d) Apply some marine sealant in three holes and hold the template against the transom. After you are certain the installation is completely in line with the mounting location which you got at step 4, then tighten the three screws with Allen wrench.

e) Press the pivot into the template.

#### Shoot-thru-hull installation

Transom installation is the most widely used method. However in some situation you also could use Shoot-thru-hull transducer installation, which is more convenient and fast. However, considering of the material of boat and any possible trapped air bubbles in the material, sonar signals will be slightly reduced when passing through the boat hull.

1. Preparation

The boat hull should be single layer construction, since the sonar signal could not pass through air.

**Note:** The areas being chosen to mount the transducer should be free from turbulent water. Any ribs, strakes and other protrusions that may create turbulence should be avoided.

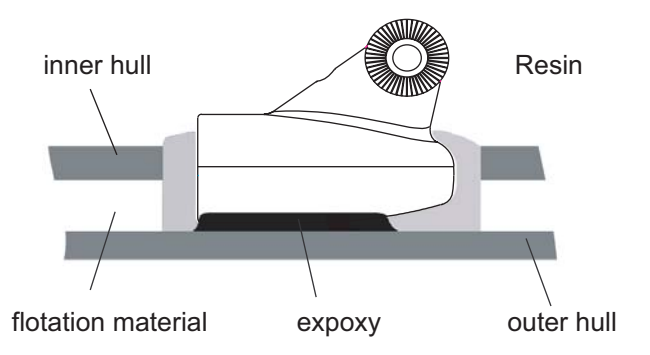

With double-hulled boat, you could make the shoot-thru-hull installation only when some flotation materials (such as plywood, balsa, wood or foam) are removed from the chosen area. Please see figure-9.

**Warning:** contact your boat dealers to get the full specifications of your boat. And never try to remove any materials from the inner hull before you completely know about the composition of your hull.

Chose an appropriate position in the inner hull, then removing the inner layer of fiberglass and flotation materials, thus the surface of outer hull exposed.

Epoxy the transducer to the outer layer of fiberglass; press the transducer with a slight twisting motion to purge any trapped air from underneath.

After the epoxy cures for 24hours and be certain that the epoxy is solidified, fill the remaining space with resin. And then the installation of transducer is finished.

With the shoot-thru-hull installation, the transducer will not be able to adjust as soon as it is fixed. So, test before final installation is necessary.

#### 2. Find a better mounting location

- a) Fill the hull with enough water to submerge the transducer.
- b) In the sump of the boat, place the transducer at the identified mounting position, face down. To make the transducer in position, some heavy object could be used.
- c) Turn on the sonar unit, run the boat to water area that the depth is about 20feet to test whether the sonar display is normal (if needed, please adjust the sensitivity and depth range). If not, check the connection between the control head and the transducer.
- d) Run the boat at various speed to see the sonar display, if such phenomena appears: sonar strength obviously decreasing, signal losing, bottom missing, then note the speed and choose another location for the transducer, and repeat the step till you get the best mounting location.

- 3. The Permanent Shoot-Thru-Hull installation
- a) make sure the surface of the chosen location is clear、 dry and free of any oil, then sand the mounting surface of transducer with 100 grit sandpaper until it looks very clean and flat.
- b) Wipe off the sand debris on mounting surface with a piece of cloth, and then clean the mounting surface of hull and transducer with rubbing alcohol.
- c) Get a quantity of epoxy and hardener, mix them in a certain proportion and thoroughly, slowly stir them on a paper plate. Avoid forming air bubbles in the epoxy.
- d) When the epoxy looks unworkable (about 20minietes are needed from the beginning you mixing them), make sure there are no air bubbles in the epoxy layer, then spread a thin layer of epoxy on the surface of transducer, a comparably thick layer to the surface of sand area on the hull.
- e) Press the transducer into the epoxy of the sanding area on the hull with a slight twisting motion, forcing any air bubbles out from underneath. Make sure the face of the transducer will be parallel with the hull after you finish all the above job.

**Warning:** do not bump the transducer while the epoxy is wet. It will take about 24hous for the epoxy curing completely.

**Note:** weight the transducer with some heavy object to prevent it from moving during the epoxy curing,

When the epoxy cures completely, drain out the water from the hull.

f) Route the cable to the control head, and now it's ready to use.

#### Sonar unit installation

1. Find a mounting location

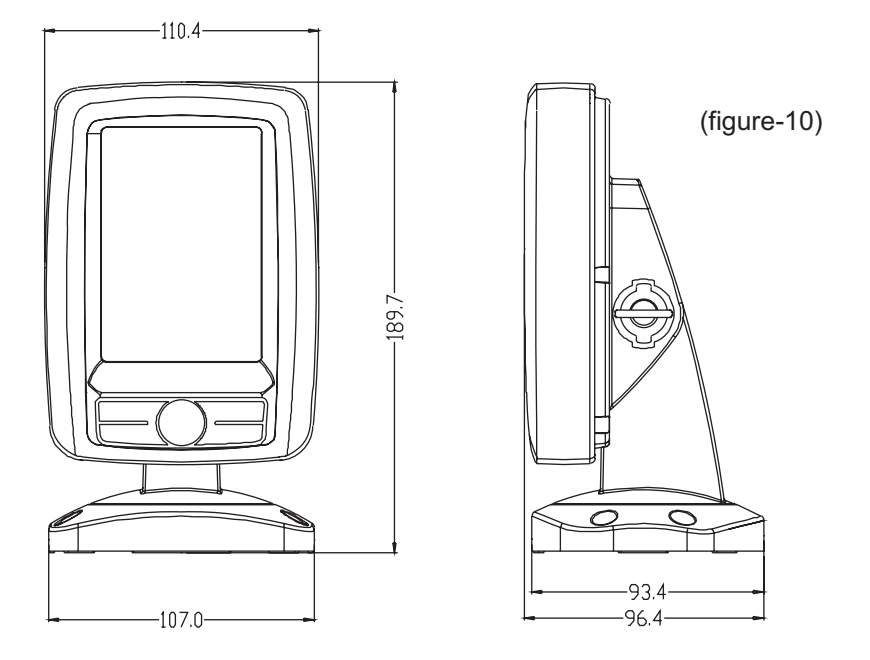

When you begin the installation of you Fishfinder, the following should be considered:

- a) The location should be convenient for your choosing the best viewing angle.
- b) There should be enough room for the sonar unit tilting & twisting when the installation is finished. For the detailed dimension, please refer to the figure-9.
- c) There should be enough room behind the sonar unit to route the cable when the installation is finished.

d) To get a stable installation, the mounting surface should be flat enough. Otherwise it will be very hard to fix the lower twist base. And an instable installation may damage your Fishfinder when the boat encounters severe wave shock.

#### 2. Installation of the sonar unit

a) Assemble the twist & tilt structure

Hold the bracket to traverse through the upper twist bast

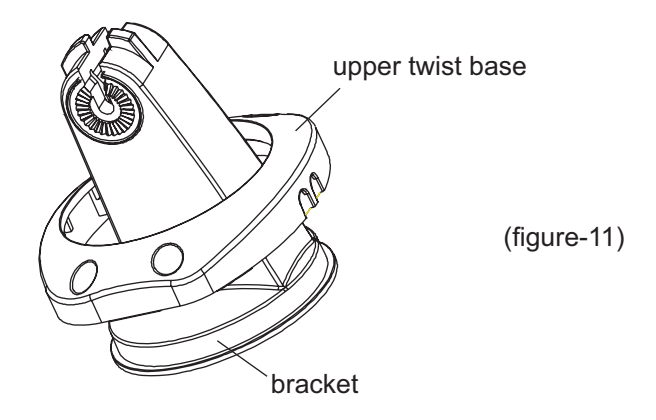

■ Fit the lower twist base to the upper twist base, then fix the two parts by 4 screws (3x8)

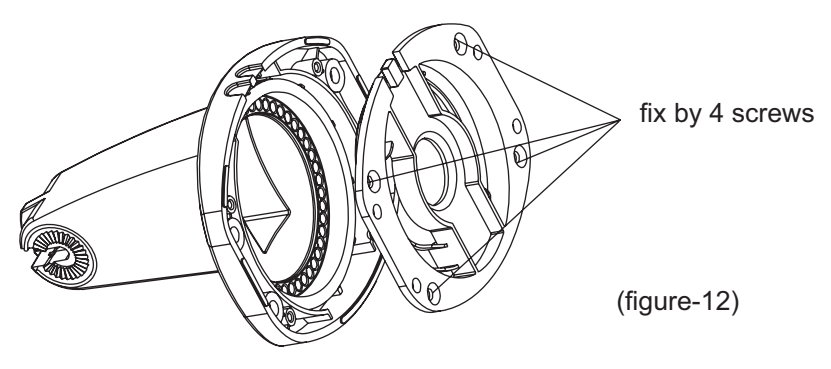

b) Assemble the control head

■ First, put the toothed connector-R into the right position of the back cover.

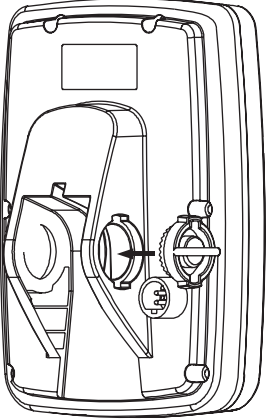

toothed coonector-R

(figure-13)

■ Then, put the tooth connector-L into the left position of the back cover.

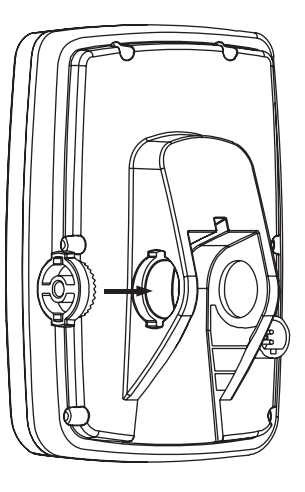

(figure-14)

toothed coonector-R

■ Finally, insert the locking bolt along the side of toothed connecter, then slightly tighten the locking bolt.

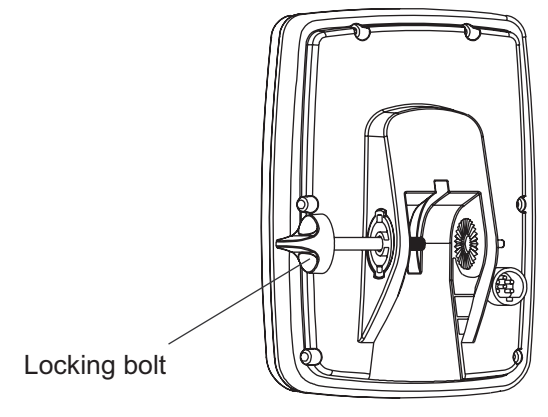

(figure-15)

c) Fit the twist & tilt structure to the sonar unit

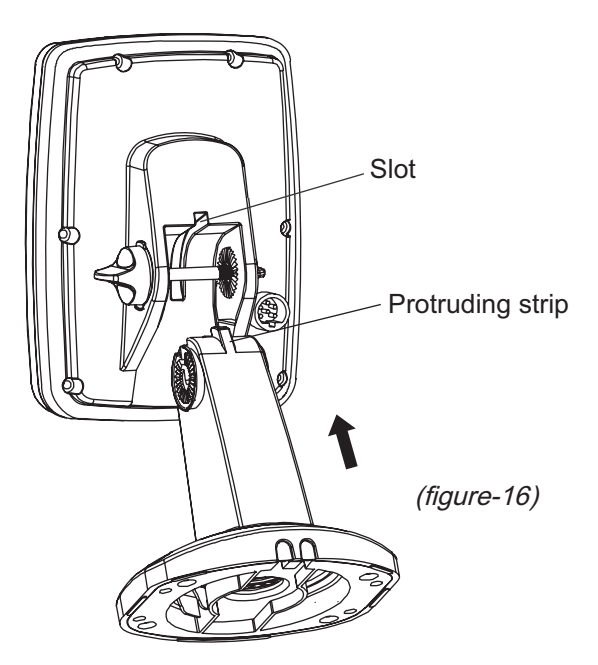

Hold the bracket to the back cover, with the protruding strip (on the bracket) matching the slot (on the bracket). Then press the bracket into the sonar unit. Finally, properly tighten the locking bolt. Then you finished the complete assemble, as following:

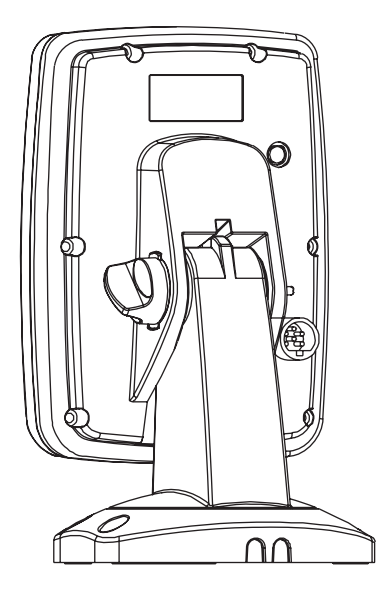

3. Fix the Fishfinder on the installation surface which you chose before.

4. Connect the power cable to the boat

Your Fishfinder include a 1.5m long power cable, which is used to connect to the transducer and battery. Properly connect the power cable to the transducer and battery, then it is ready to use.

Caution: some boats may have 24 or 36 volt electric system, however for your Fishfinder, only 12 volt electric system could be adopted. Any damage from the surplus power will void your warranty.

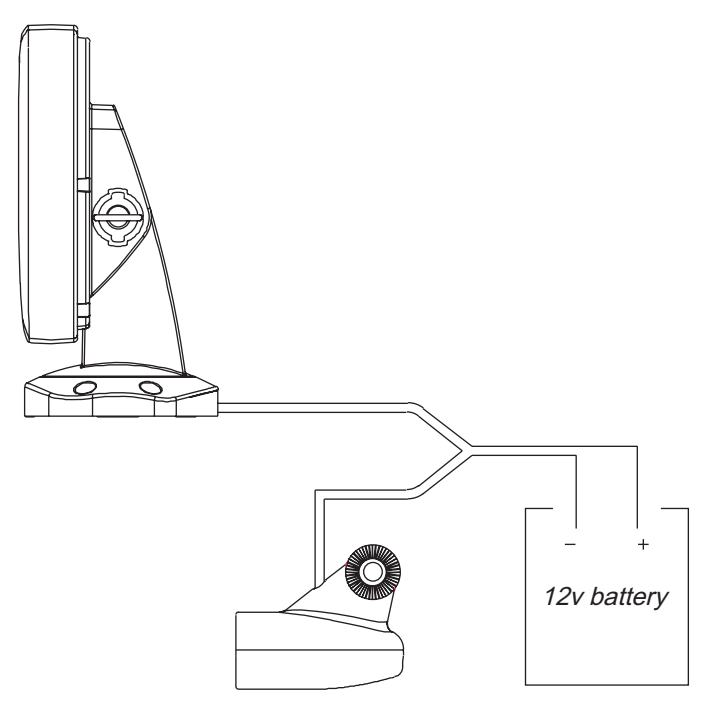

(figure-18)

#### 5. Adjusting the viewing angle

Your Fishfinder is designed with a tilt & twist structure, which enable you observing the display around 360 degree.

When you finished the Fishfinder installation, you could adjust the sonar unit. To have a comfortable direction for your looking through the screen, please follow the step below:

#### a) Rotate the sonar unit

First, loosen the locking bolt slightly, and then hold the sonar unit to rotate to a certain angle by which you could have a clear view of the screen. Finally, hand-tighten the locking bolt.

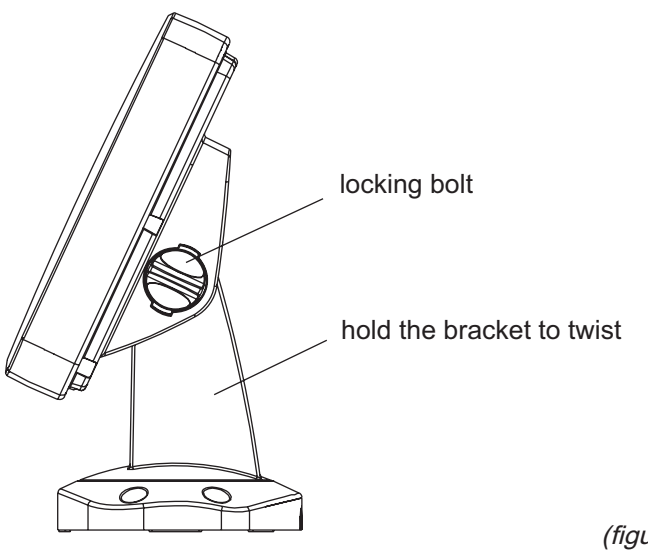

(figure-22)

Note: considering the structure of the sonar unit, the range of adjustable angle is 0~93degree.

b) Twist the bracket

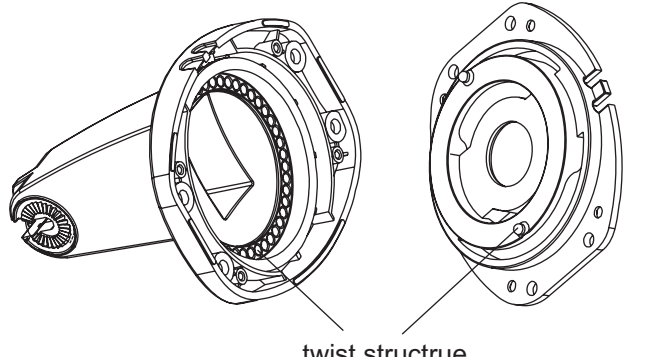

(figure-23)

twist structrue

Hold the bracket, twist it slightly, then you could have any angle in the range of 0~360 degree.

#### **Operation Instruction**

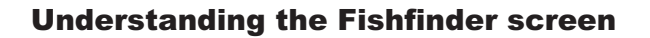

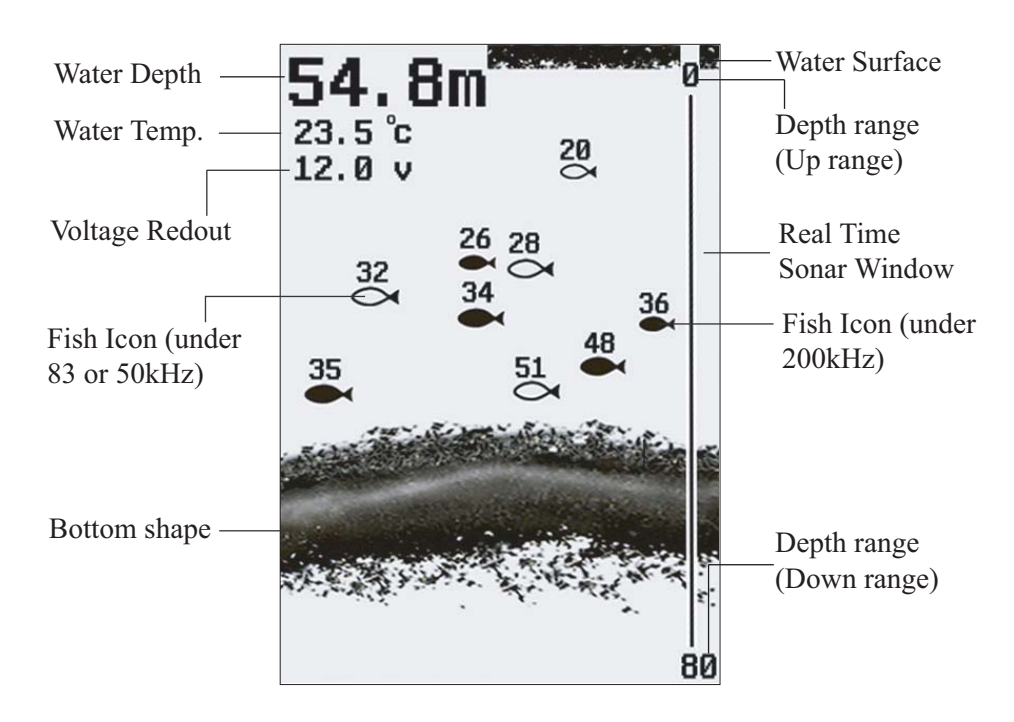

This chart shows all the information that your Fishfinder display during the operation. The upcoming sonar information will firstly appears in the Real Time Sonar window, and then scrolls across the screen from right to left. So, what you see on the screen (Fish symbols, Fish arches, bottom shape, etc) is formed by the sonar history. The black line at the top of the screen represents the water surface, and the water depth, water temp., as well as real time voltage of battery will appear at the upper left corner as soon as you turn on the sonar unit and the transducer was properly connected.

By moving the transducer slowly at a steady speed, you could see the bottom shape shown at the bottom of the screen.

#### **Real Time Sonar Window**

The plot on the screen demonstrates the sonar history, which varies at different time segment. So, considering the boat and targets may continually move when the sonar works, the information displayed on the screen only shows the time segment when the targets were detected.

To understand the display correctly, you could imagine dividing the screen into many parallel "bands" at vertical direction. Each "band" represents the signals received by the sonar unit at a particular time. The closer the position of "brand" to the right side is, the more latest signal it represents.

The Real Time Sonar Window shows the instant time segment when the targets are detected. With the Real Time Sonar window, you could

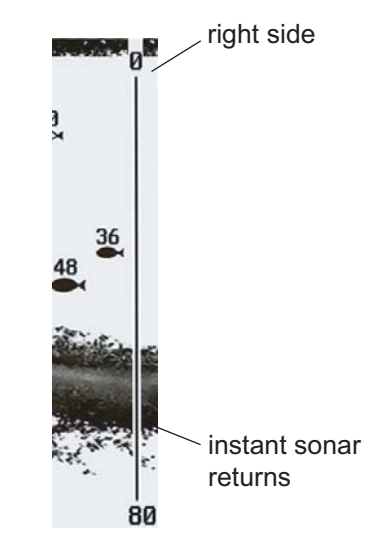

observe the fastest updating which will show you the instant underwater information, including depth, bottom, structure, and fish being detected.

#### **Keyboard instruction**

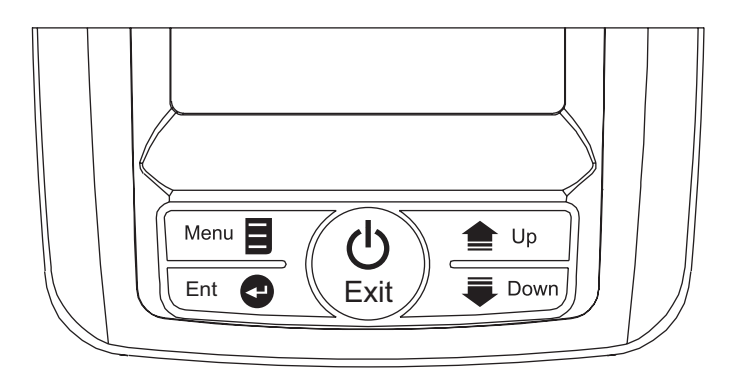

The Fishfinder sound a tone when you press the key which means the unit has accepted a command.

#### 1. POWER & Exit Key

The POWER & Exit key is used to turn the Fishfinder on or off. It is also used to exit a menu setting.

#### 2. Menu Key

The MENU key is used to enter into a menu setting, and switch betweens the menus.

#### 3. Ent Key

The Ent key is used to confirm a setting.

#### 4. Up Arrow Key

The Up key is used to select a certain option on a menu.

In some menu option, the Up arrow key is mostly used to increase the value,

such as: sensitivity value, noise reject value, depth alarm value, etc.

#### 5. Down Arrow Key

The Down arrow key is used to select a certain option on a menu.

In some menu option, the Down arrow key is mostly used to decrease the

value, such as: sensitivity value, noise reject value, depth alarm value, etc.

#### **Menu Operation**

#### Sensitive

Sensitive determines how echoes will be displayed on the screen.

Increasing the sensitivity will make you see more details on the screen. In deep water, increasing the sensitivity, wheraes in shallow water decreasing the sensitivity.

In most situation, just setting sensitivity as "Auto" will work well.

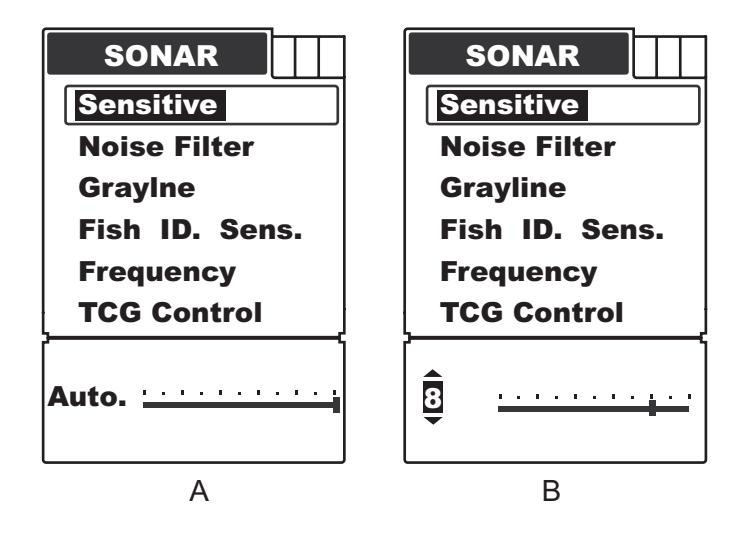

To set the Sensitive:

- 1) Press Menu to enter into menu setting.
- 2) Repeatedly Press Menu to switch to SONAR menu.
- 3) Use the Up / Down Arrow to select Sensitive option.
- 4) Press Ent to enter into setting.

5) Use the Up / Down Arrow to change the value.

6) Press **Ent** to confirm and exit the setting.

**Note:** the default setting is "Auto", and the menu display will change from figure A to B as soon as entering menu setting.

#### **Noise Filter**

Noise Filter is used to filter the noise from the air or water environment to get a clear sonar image on the screen.

In many situations, your Fishfinder display will be effected by undesired signal which maybe caused by your boat engine, turbulence, wiring, or other electrical and mechanical sources. Such undesired signal will produce unwanted mark on the screen, which may cause a misunderstanding of the underwater condition.

In such situations when you see too much clutter on the screen, increasing the Noise Filter will play an effect. The larger the value is, the more unexpected sonar returns will not be displayed. If the Noise Filter is increased too hige, most sonar returns (which maybe fish) will not be displayed.

In situation while water is clear, try decreasing the Noise Filter, however in situation while water is turbid, try increasing the Noise Filter will be helpful.

When the water is deep enough, the high value setting may greatly affect or even hinder your Fishfinder's performance to find the bottom. So, in deep water, decreasing the Noise Filter value will be helpful. **Note:** in some situations while you have big trouble with noise, try finding and fixing the interference source, rather than operating your Fishfinder with a very high Noise Filter value.

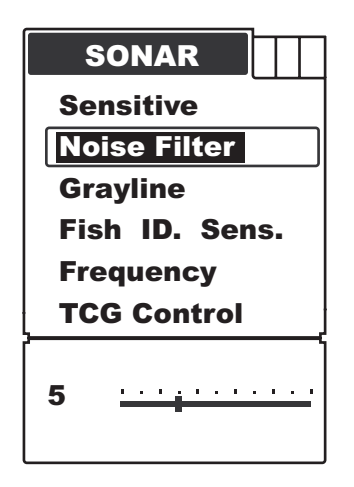

To set the Noise Filter:

- 1) Press **Menu** to enter into menu setting.
- 2) Repeatedly Press Menu to switch to SONAR menu.
- 3) Use the Up / Down Arrow to select Noise Filter option.
- 4) Press **Ent** to enter into setting.
- 5) Use the Up / Down Arrow to change the value.
- 6) Press **Ent** to confirm and exit the setting.

#### Grayline

Grayline is used to let you see both strong and weak signals on the display.

If Grayline is "on", weak returns will be shown with dark pixels and strong

returns with lighter pixels. This is very helpful of ensuring that weak signals will be clearly visible on the display;

If Grayline is "off", strong returns will be shown with dark pixels and weak returns with lighter pixels. This is very helpful of ensuring that strong signals will be clearly visible on the display;

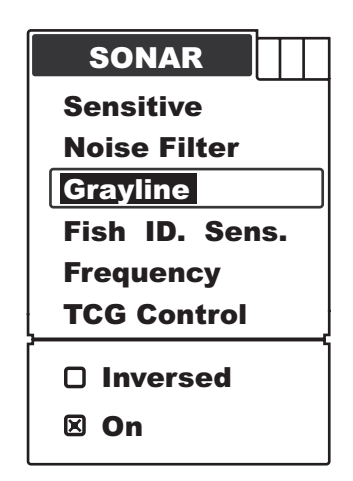

To set the Grayline:

- 1) Press Menu to enter into menu setting.
- 2) Repeatedly Press Menuto switch to SONAR menu.
- 3) Use the Up / Down Arrow to select Grayline option.
- 4) Press **Ent** to enter into setting.
- 5) Use the Up / Down Arrow to select the option.
- 6) Press **Ent** to confirm the setting.
- 7) Press **Exit** to exit the setting.

### Fish ID Sens.

Fish ID Sens. is used to adjust the threshold of fish size detection.

If you select a higher setting, then some weaker returns can be detected and displayed as small fish on screen, which will be very helpful when you are intending to identify small fish species.

If you select a lower setting, then only strong returns can be detected and displayed as big fish on screen, which will be very helpful when you are intending to catch larger fish species.

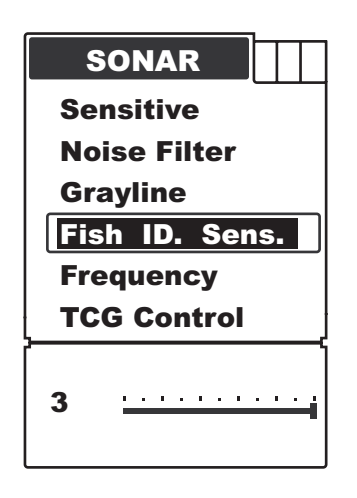

To set the Fish ID Sens.:

- 1) Press Menu to enter into menu setting.
- 2) Repeatedly Press Menu to switch to SONAR menu.
- 3) Use the Up / Down Arrow to select Fish ID Sens. option.
- 4) Press **Ent** to enter into setting.
- 5) Use the **Up** / **Down Arrow** to change the value.
- 6) Press **Ent** to confirm and exit the setting.

#### Frequency (NAKI 610 / 620 only)

Frequency is used to set which sonar returns will be displayed on the screen when you use the NAKI610 or NAKI620 dual frequency unit.

- a) In 200kHz, the screen and Real Sonar Window will only display the 200kHz narrow beam sonar returns.
- b) In 83 or 50 kHz, the screen and Real Sonar Window will only display the 83 or 50 kHz narrow beam sonar returns.
- a) In 83/200 or 50/200, the screen will display both the 200kHz and 83(50)kHz sonar returns.

#### Note:

In single frequency mode, all the detected targets are displayed as Shaded Fish Symbols. In dual frequency mode, the detected targets in the 200kHz are displayed as Shaded Fish Symbols, and the detected targets in the 50 or 83kHz are displayed as Hollow Fish Symbols as shown below:

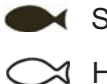

Shaded fish symbol Hollow fish symbol

### To set the **Frequency**:

- 1) Press **Menu** to enter into menu setting.
- 2) Repeatedly Press Menuto switch to SONAR menu.
- 3) Use the Up / Down Arrow to select Frequency option.
- 4) Press **Ent** to enter into setting.
- 5) Use the **Up** / **Down Arrow** to select the option.

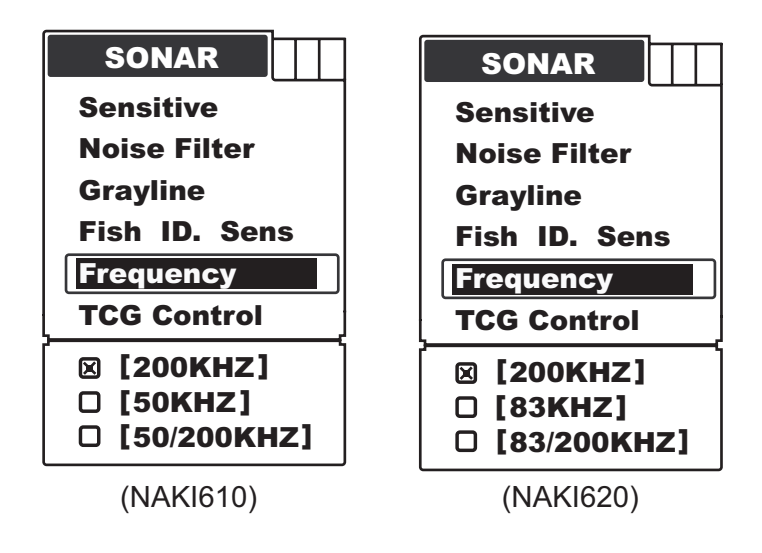

- 6) Press **Ent** to confirm the setting.
- 7) Press **Exit** to exit the setting.

### TCG Control

This function is optimized for high power-output sonar system. It could help the sonar work properly in a noisy environment.

In order to control the surface noise and self-ring of transducer, the sensitivity is automatically changed in different depth. The diagram below shows the sensitivity changes according to depth.

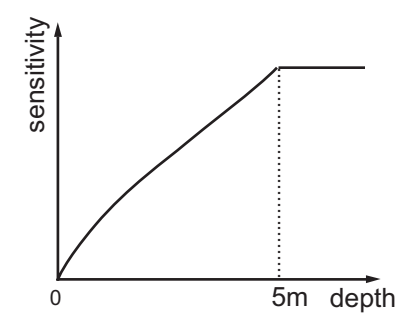

**Note:** from the diagram, we can see the TCG function only control the signal between 0~5 meters. So, if the environment is noisy, and you wish to see the underwater condition in the shallower layer near 0~5m, please set the TCG Control as "On".

**Note:** In air, the signal consumption is much bigger than in water. So, if you try to test the sonar sensitivity in the air, please set theTCG Control as "Off".

| SONAR          |
|----------------|
| Sensitive      |
| Noise Filter   |
| Grayline       |
| Fish ID. Sens. |
| Frequency      |
| TCG Control    |
| 🛛 Off          |
| 🗆 On           |

To set the TCG Control:

- 1) Press **Menu** to enter into menu setting.
- 2) Repeatedly Press **Menu**to switch to **SONAR** menu.
- 3) Use the Up / Down Arrow to select TCG Control option.
- 4) Press **Ent** to enter into setting.
- 5) Use the Up / Down Arrow to select the option.
- 6) Press Ent to confirm the setting.
- 7) Press **Exit** to exit the setting.

#### **Chart Speed**

Chart Speed control how fast the sonar information moves across the screen.

With the high speed, you could see more information across the screen; however the fast moving information makes you feel difficult to interpret the fish details and bottom.

With the low speed, you feel easeful to have enough time to interpret the fish details and bottom. However the compressed information may cause a little problem for you to interpret them.

To achieve better images, try adjusting the Chart Speed level to match how fast you are moving in the actual condition: stationary, drifting slowly or running you boat at different speed.

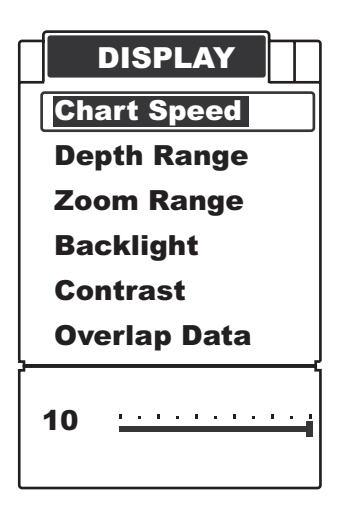

To set the Chart Speed:

- 1) Press Menu to enter into menu setting.
- 2) Repeatedly Press **Menu** to switch to **DISPLAY** menu.
- 3) Use the Up / Down Arrow to select Chart Speed option.
- 4) Press Ent to enter into setting.
- 5) Use the **Up** / **Down Arrow** to change the value.
- 6) Press Ent to confirm and exit the setting.

#### **Depth Range**

Depth Range determine in which portion the bottom will display in the screen.

For example, if the actual depth is 10m, and the current Depth Range is  $0\sim 20m$ , then the bottom will display on 50% position from the top screen. Also if the Depth Range is  $0\sim40$ , then he bottom will display on 25% position from the top screen. and so on).

There are total 9 levels for the depth range setting: a) with feet unit: 15, 30, 60, 120, 180, 240, 480, 720, Auto

b) with meter unit: 5, 10, 20, 40, 60, 80, 150, 220, Auto

The default setting is "Auto", which will keep the bottom always display in a proper position on the screen. However in some certain situation, you could also manually select a depth range.

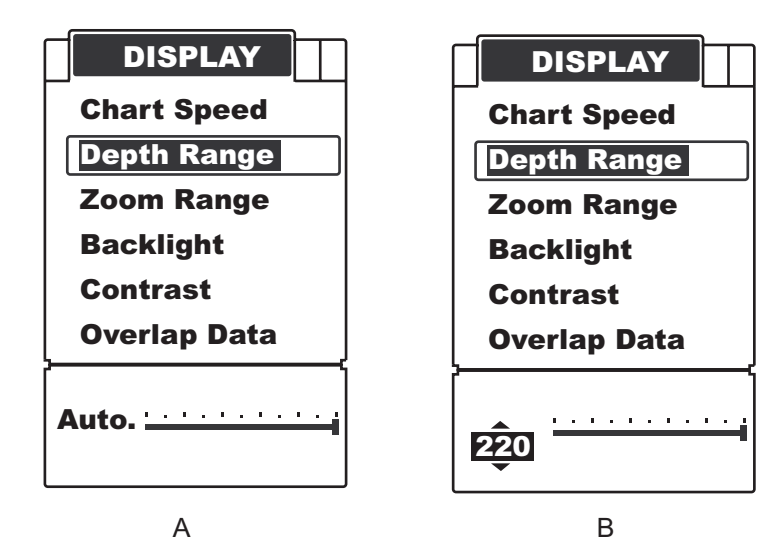

To set the Depth Range:

- 1) Press Menu to enter into menu setting.
- 2) Repeatedly Press Menu to switch to Display menu.
- 3) Use the Up / Down Arrow to select Depth Range option.
- 4) Press **Ent** to enter into setting.
- 5) Use the Up / Down Arrow to change the value.
- 6) Press **Ent** to confirm and exit the setting.

**Note:** after you enter into the setting by press **Ent** key, the operation figure will change from A to B, then just press **Down Arrow** key to change the levels.

#### Zoom Range

Zoom Range is used to enlarge some certain depth segment, which is helpful for you to see small details, fish signals and bottom structure.

Your fishfinder has a wonderful performance to see any depth segment with any scale.

For example, if the current Depth Range is 0~40m, by setting Zoom Range to 20~25m, you can see the sonar image of the 20~25m depth segment with a 8x scale. And by setting it to 20~30m, you can see the sonar image of the 20~30m depth segment with a 4x scale.

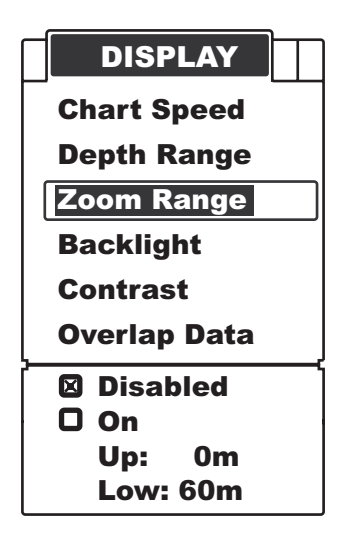

To set the **Zoom Range**:

- 1) Press **Menu** to enter into menu setting.
- 2) Repeatedly Press Menu to switch to DISPLAY menu.
- 3) Use the Up / Down Arrow to select Zoom Range Option.
- 4) Press **Ent** to enter into setting.
- 5) Use the Up / Down Arrow to select the option.
- 6) Press **Ent** to confirm the setting.
- 7) Press **Exit** to exit the setting.

Note: after select "on" option:

- 1) press **Ent** to switch to the "Up" or "Low" Range.
- 2) Press **Up** / **Down Arrow** to change the value.
- 3) Press **Ent** to confirm the setting.
- 4) Press **Exit** to exit the setting.

### Backlight

The backlight allow the unit to be used at night.

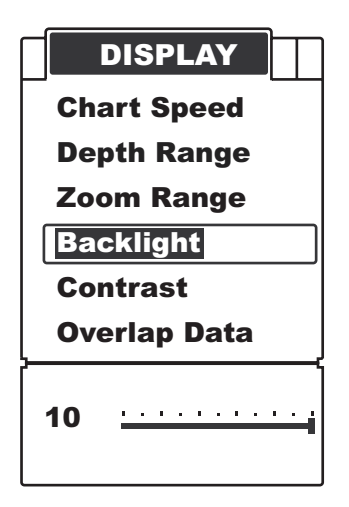

There are 10 levels for you to adjust the brightness of backlight.

#### To set the Backlight:

- 1) Press **Menu** to enter into menu setting.
- 2) Repeatedly Press Menu to switch to DISPLAY menu.
- 3) Use the Up / Down Arrow to select Backlight option.
- 4) Press **Ent** to enter into setting.
- 5) Use the **Up** / **Down Arrow** to change the value.
- 6) Press **Ent** to confirm and exit the setting.

# Contrast

Contrast can let you to get a suitable display when you operate the unit.

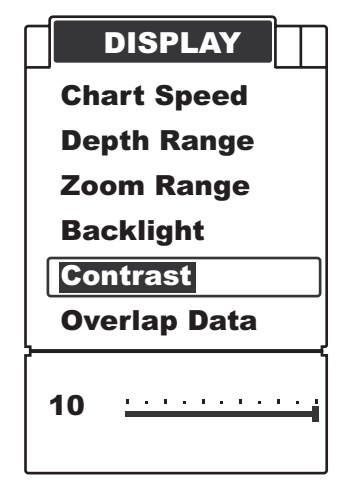

To set the Contrast:

- 1) Press **Menu** to enter into menu setting.
- 2) Repeatedly Press **Menu** to switch to **DISPLAY** menu.
- 3) Use the Up / Down Arrow to select Contrast option.

- 4) Press **Ent** to enter into setting.
- 5) Use the **Up** / **Down Arrow** to change the value.
- 6) Press **Ent** to confirm and exit the setting.

#### **Overlap Data**

On the upper left coner display, there are 3 readout: Water depth,

Temperature, Voltage. Overlap Data determin which readout will be displayed.

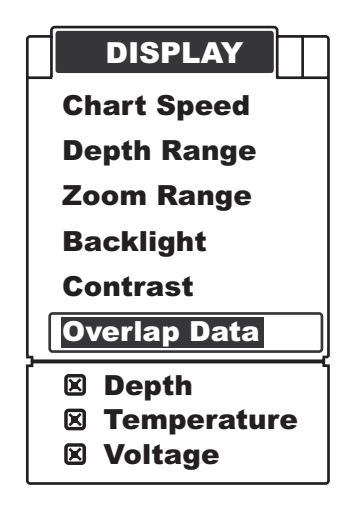

To set Overlap Data:

- 1) Press **Menu** to enter into menu setting.
- 2) Repeatedly Press **Menu** to switch to **DISPLAY** menu.
- 3) Use the Up / Down Arrow to select Overlap Data option.
- 4) Press **Ent** to enter into setting.
- 5) Use the **Up** / **Down Arrow** to select the option.
- 6) Press **Ent** to confirm the option being displayed or not.
- 7) Press **Exit** to exit the setting.

#### **Depth Alarm**

The Fishfinder sound an alarm tone when the bottom goes shallower or equal than the alarm's setting.

Note: once triggered, an alarm message will appear on the screen.

You can press Menu key to exit the depth alarm mode, however the alarm will trigger again until your boat

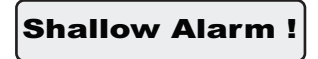

move to an area where the water depth is beyond the depth alarm range.

You also can choose exitting alarm mode by enter into Depth Alarm menu and artificially increase the current depth alarm value to a safe grade.

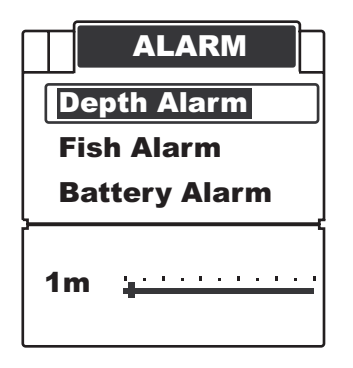

To set the Depth Alarm:

- 1) Press Menu to enter into menu setting.
- 2) Repeatedly Press Menu to switch to ALARM menu.
- 3) Use the Up / Down Arrow to select Depth Alarm option.
- 4) Press **Ent** to enter into setting.

5) Use the **Up** / **Down Arrow** to change the value.

6) Press **Ent** to confirm and exit the setting.

#### Fish Alarm

Fish Alarm is used to set whether the Fishfinder sounds an alarm tone when it detects what it determines to be a fish.

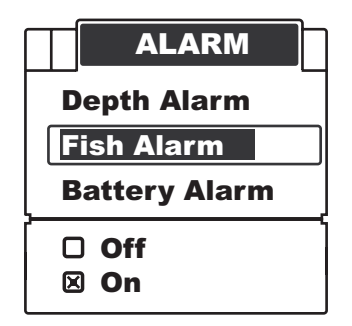

To set the Fish Alarm:

- 1) Press Menu to enter into menu setting.
- 2) Repeatedly Press **Menu**to switch to **Alarm** menu.
- 3) Use the Up / Down Arrow to select Fish Alarm option.
- 4) Press **Ent** to enter into setting.
- 5) Use the Up / Down Arrow to select the option.
- 6) Press **Ent** to confirm the setting.
- 7) Press **Exit** to exit the setting.

### **Battery Alarm**

The Fishfinder sounds an alarm tone when the battery strenth is lower then the setting.

| ALARM<br>Depth Alarm |
|----------------------|
| Fish Alarm           |
| Battery Alarm        |
| 10.0v <u></u>        |

To set the **Battery Alarm**:

- 1) Press Menu to enter into menu setting.
- 2) Repeatedly Press Menu to switch to ALARM menu.
- 3) Use the Up / Down Arrow to select Battery Alarm option.
- 4) Press **Ent** to enter into setting.
- 5) Use the Up / Down Arrow to change the value.
- 6) Press Ent to confirm and exit the setting.

**Note:** once triggered, an alarm message will appear on the screen. You can press

Voltage Low !

any key 2 times to clear the alarm message.

However the alarm will repeatedly apprear unless the voltage of the battery is higher then the Battery Alarm setting.

You can manually choose exitting the Battery Alarm Mode by entering into Battery Alarm menu setting, and just changing the setting to a safe value will be ok.

#### Beeper

Beeper is used to determine whether the fishfinder will sound a tone when a key is pressed.

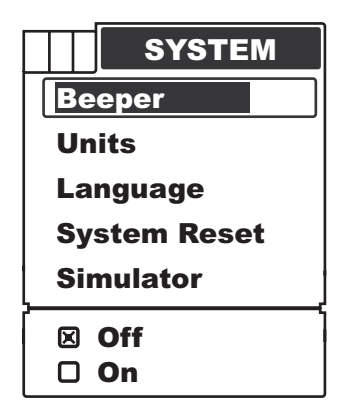

To set the Beeper

- 1) Press **Menu** to enter into menu setting.
- 2) Repeatedly Press **Menu** to switch to **SYSTEM** menu.
- 3) Use the Up / Down Arrow to select Beeper option.
- 4) Press Ent to enter into setting.
- 5) Use the Up / Down Arrow to select the option.
- 6) Press **Ent** to confirm the setting.
- 7) Press **Exit** to exit the setting.

# Units

Units is used to choose the depth unit and temp. unit.

To set the units:

- 1) Press **Menu** to enter into menu setting.
- 2) Repeatedly Press **Menu** to switch to **Units** menu.

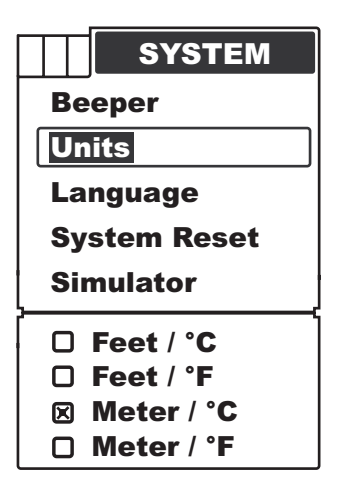

- 3) Use the Up / Down Arrow to select Units option.
- 4) Press Ent to enter into setting.
- 5) Use the **Up** / **Down Arrow** to select the option.
- 6) Press **Ent** to confirm the setting.
- 7) Press **Exit** to exit the setting.

#### Language

Language is used to choose the language of menu operation.

To set the Language:

- 1) Press Menu to enter into menu setting.
- 2) Repeatedly Press **Menu** to switch to **SYSTEM** menu.
- 3) Use the Up / Down Arrow to select Language option.
- 4) Press **Ent** to enter into setting.
- 5) Use the Up / Down Arrow to select the option.
- 6) Press **Ent** to confirm the setting.

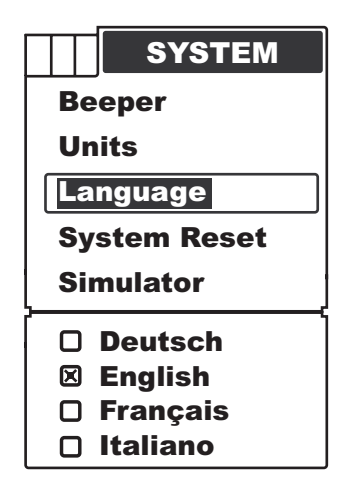

7) Press **Exit** to exit the setting.

#### System Reset

System Reset is used to restore original factory setting.

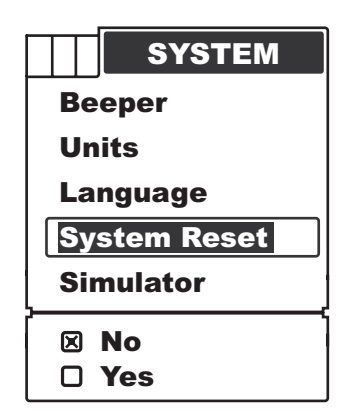

To set the System Reset:

- 1) Press **Menu** to enter into menu setting.
- 2) Repeatedly Press **Menu** to switch to **SYSTEM** menu.

- 3) Use the Up / Down Arrow to select System Reset option.
- 4) Press **Ent** to enter into setting.
- 5) Use the Up / Down Arrow to select the option.
- 6) Press **Ent t**o confirm the setting.
- 7) Press **Exit** to exit the setting.

#### Simulator

Simulator is used to let you practicing using the Fishfinder as if you were on the water.

Under the simulating mode, the simulated bottom signal with fish signals will display and move across the screen, and under the simulating mode, you still could change settings to view different sonar image to have a complete understanding of your Fishfinder.

| SYSTEM       |
|--------------|
| Beeper       |
| Units        |
| Language     |
| System Reset |
| Simulator    |
| S Off        |
|              |

To run the Simulator:

- 1) Press **MENU** to enter into menu setting.
- 2) Repeatedly Press **Menu** to switch to **SYSTEM** menu.

- 3) Use the Up / Down Arrow to select Simulator option.
- 4) Press **Ent** to enter into setting.
- 5) Use the **Up** / **Down Arrow** to select the "On"option.
- 6) Press **Ent** to confirm the setting.
- 7) Press **Exit** to exit the setting.

To exit simulator, just enter into the Simulator setting and change the option to "Off"

#### **Trouble shooting**

#### Unit doesn't power up.

- a. Check the cable connection and wiring. Make sure the cable is properly connected to the Fishfinder. The red wire connects to positive terminal, and black to negative terminal or ground.
- b. Make certain the battery voltage is not lower then the warnning value (10v).
- c. Check the fuse.

#### Weak Bottom Echo, Unstable Depth Reading, or No Fish Signals.

- a) Make certain the transducer is installed properly.
- b) Extremely heavy vegetation may confuse the sonar signal, causing it to misinterpret the depth. If you are certain that the readings are incorrect under these conditions, discontinue use.
- c) Oil, dirt and fuel might cause a film to form on the transducer and reduce its effectiveness. Cleaning the face of the sensor might help.
- d) Electrical noise from the boat's motor can interferes with the sonar, which will cause some weaker signals being eliminated.
- e) Please check the battery voltage. The unit's transmitter power will decrease due to the voltage drop. And this will reduce its ability to find the bottom or targets.
- f) The sonar might be in turbulent water. Mounting it in a smooth flow of water might help.

# No depth readout when transducer is installed in the way "Shoot-thru-hull".

Make certain the hull of the boat is single layer construction. Also any air trapped in the lamination of the fiberglass would prevent the sonar

signal passing through, which will cause no depth readout.

# Bottom disappears, suddenly weakens, when the boat moves at high speed

- a) The sonar might be in turbulent water. See the installation guide and adjust the transducer position to a smooth flow of water.
- b) Electrical noise from the boat's motor can interferes with the sonar, which will cause some weaker signals being eliminated. Try increasing the Noise Reject level or routing Fishfinder's power and the transducer cable away from the electrical source.

# Nothing appears on the display even you can see fish under the transducer.

- a) Check the transducer installation to make certain it is properly installed. An improper installation may cause sonar signal lost.
- b) Oil, dirt and fuel might cause a film to form on the transducer and reduce its effectiveness. Cleaning the surface of the transducer might help.
- c) Electrical noise from the boat's motor can interferes with the sonar, which will cause some weaker signals being eliminated.

# The display become so cluttered that you even could not achieve a clear bottom

Such cluttered display maybe caused because:

- a) the water is too low
- b) the water is too turbid
- c) there are so much debris in the water,

Increasing the Noise Reject to 8 or a bigger value will be helpful.

#### Maintenance

With a view to making most of your Fishfinder, we recommend you follow the steps bellow and carry out maintenance.

#### a) For the case

Cleaning the sonar unit's outer case (except for the screen) with a cloth dipped mild detergent solution, and then wipe it dry.

#### b) For the screen

Use a piece of soft cloth or pelt to clean the screen (fresh water or eyeglass cleaner can be used if needed). Stubborn dirt or oil stains remaining on the screen shall not be wiped with force; otherwise it may scratch the surface. Additionally, give daily attention to ensure the screen is keep of any chemicals.

#### Storage

Never place your Fishfinder in an enclosed compartment of the vehicle! High temperature building up due to concentrated air in hot days can pose damage to internal electronic parts.

#### **Guarantee Conditions**

- a) We assure you this product is free from defects in materials and workmanship. The warranty coverage is One Year from the date of purchase, during which if the unit fails to perform as described in the product's written specifications, we will repair or replace it free of charge. As for products exceeding the warranty coverage, the maintenance department will charge customers some fees according to the real situation.
- b) This warranty is void if damage or malfunction is due to abuse, misuse, accident, failure to reasonably maintain, improper installation or use, or unauthorized alteration or repairs. Our company retains the final right to judge or repair the defected products.
- c) Our company holds the right to update the products. And it is not obligated for our company to update the former products according to the new standard.

#### **Specifications and features**

#### **Specifications:**

| Display:                | 4.5"(115mm), FSTN LCD                                  |
|-------------------------|--------------------------------------------------------|
|                         | Backlighting                                           |
| Resolution:             | 240 pixel x 128 pixel resolution                       |
|                         | 4-level grayscale                                      |
| Depth Capability        | NAKI 600: 700 feet (230 m)                             |
|                         | NAKI 610: 850 feet (280 m)                             |
|                         | NAKI 620: 1150 feet (350 m)                            |
| Operating frequency     | 200 kHz for NAKI600                                    |
|                         | 200 / 83kHz for NAKI610                                |
|                         | 200 / 50KHZ for NAKI 620                               |
| Sonar coverage          | NAKI600: 20°Cone Angle                                 |
|                         | NAKI610: 20 <sup>°</sup> / 60 <sup>°</sup> Cone Angles |
|                         | NAKI620: 12 <sup>°</sup> / 35°Cone Angle               |
| Power Requirment        | 10~18 volts DC                                         |
| Power Output            | . NAKI600: 1200 watts peak-to-                         |
|                         | peak/ 150 watts (RMS),                                 |
|                         | NAKI610: 1600 watts peak-to-                           |
|                         | peak/ 200 watts (RMS),                                 |
|                         | NAKI620: 1800 watts peak-to-                           |
|                         | peak/ 225 watts (RMS),                                 |
| Operational Temperature | 10°C to 50°C (14 F to122 F)                            |
| Case Size               | 7.5" x 4.2" x 1.9" (190 x 107 x 98                     |
|                         | mm) Suitable for saltwater use                         |
| Transducer Cable Length | . 20ft (6m)                                            |

#### **Features**

Real time sonar windows .

Fresh / Salt Water Environment .

Displays fish targets at higher boat speeds .

Friendly and convenient menu operation.

IPX7 waterproof casing design.

Tilt & twist quick release mount .

Full one-year warranty, extended wattanties available

# **Contact Us**

Contact Our Resource Center in any of the following days:

#### By telephone:

Monday - Friday: 8.am. to 5:30 pm. (Central Standard Time) 0086 25 84680809

#### Or by e-mail:

Typically we respond to you in 2 business days info@goyachting.cn

For direct shipping, our address is: No.508, Heyan Road, Nanjing, 210038, China

#### **Yachting Electronic Co., Ltd**

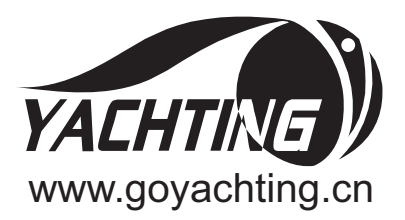